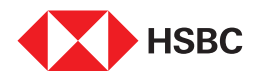

# Transcript I Steps to check your transaction and balance information on the HSBC India Mobile Banking app

Step 1

Log on to the HSBC India Mobile Banking app on your Android or IOS device

## Step 2

Tap on Savings account on your app's homepage .

### Step 3

Review your account balance & transaction history

#### Step 4

Further, view your account summary by pulling down the grey trey

## Step 5

Tap on **View Statements** to download and view your last 12 statements

You're all set!

**End of Transcript**